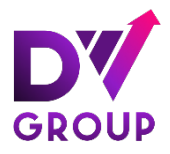

ООО «ДиВиГрупп» 115054, г. Москва, ул. Дубининская, д.57, стр.1, пом. XIII ИНН 7726429829, КПП 772501001 ОГРН 1187746443763 тел. 8 (495) 108-34-56 info@dvgroup.com

#### РУКОВОДСТВО ПОЛЬЗОВАТЕЛЯ DVPlatform ДЛЯ РАБОТЫ С ДАШБОРДОМ В DATALENS

# содержание

| 1. Руководство для работы в дашборде DataLens |   |
|-----------------------------------------------|---|
| 1.1.Авторизация в DataLens                    |   |
| 2. Сводный дашборд DVGroup                    |   |
| 2.1. Общее описание                           |   |
| 2.2. Данные рекламных кампаний                |   |
| 2.2.1. Медийный отчет                         |   |
| 2.2.2. Сводная таблица                        |   |
| 2.2.3. Динамика расходов и СРС                |   |
| 2.2.4. Расходы                                |   |
| 2.3. Отчет о продажах                         |   |
| 2.3.1. Статистика продаж                      |   |
| 2.3.2. Сводная таблица                        | 8 |
| 2.3.3. Динамика продаж в разрезах             |   |
| 2.3.4. Топ 10 в разрезах                      |   |
| 2.4. Отчет SalesLift                          |   |
| 2.4.1. Медийная статистика + продажи          |   |
| 2.4.2. Сводная таблица                        |   |
| 2.4.3. Динамика расходов и СРС                |   |
| 2.4.4. Расходы                                |   |
| 2.4.5. CPO + ROAS                             |   |

### 1. Руководство для работы в дашборде DataLens

### 1.1. Авторизация в DataLens

Для получения доступа отправьте запрос на e-mail: info@dvgroup.com

### 2. Сводный дашборд DVGroup

#### 2.1. Общее описание

Сводный дашборд включает в себя следующие отчеты:

- Данные рекламных кампаний: вкладка с информацией об отчетных рекламных кампаниях;
- Отчет о продажах: вкладка с информацией о продажах;
- SalesLift: сводный отчет, который связывает данные о продажах и данные рекламных кампаний.

Это детализированные BI-отчеты, которые позволяют пользователю оценить рентабельность инвестиций в каждый рекламный канал, что способствует принятию более обоснованных решений относительно распределения бюджета.

В общем виде интерфейс дашборда выглядит следующим образом:

| анные рекламна                                                                                                    | ых кампаний Отче                                                                                                    | топродажах SalesLift                                                                                                    |                                                                                                    |                                                                                                    |                                                                                                    |                                                                                                    |                                                                                               |                                                                                               |                                                                                                    |                                                                     |                                                                                                   |
|----------------------------------------------------------------------------------------------------|----------------------------------------------------------------------------------------------------|----------------------------------------------------------------------------------------------------|----------------------------------------------------------------------------------------------------|----------------------------------------------------------------------------------------------------|----------------------------------------------------------------------------------------------------|----------------------------------------------------------------------------------------------------|-----------------------------------------------------------------------------------------------|-----------------------------------------------------------------------------------------------|----------------------------------------------------------------------------------------------------|---------------------------------------------------------------------|---------------------------------------------------------------------------------------------------|
| ильтры:                                                                                                    |                                                                                                    |                                                                                                    |                                                                                                    | C                                                                                                    | Основные пок                                                                                                    | азатели:                                                                                                    |                                                                                               |                                                                                               |                                                                                                    |                                                                     |                                                                                                   |
|                                                                                                    |                                                                                                    |                                                                                                    |                                                                                                    |                                                                                                    | Расходы, руб.                                                                                                    |                                                                                                    |                                                                                               |                                                                                               |                                                                                                    |                                                                     |                                                                                                   |
| Дата 14.07.2024                                                                                                    | 1-14.08.2024                                                                                                    |                                                                                                    |                                                                                                    | ×                                                                                                    | 1 / 25                                                                                                    | 001                                                                                                    | 65                                                                                            |                                                                                               |                                                                                                    |                                                                     |                                                                                                   |
| Площадка Нет                                                                                                    | выбранных значений                                                                                                    | <ul> <li>Неделя Нет выбранн</li> </ul>                                                                                                    | ых значений                                                                                                    | ~                                                                                                    | 1455                                                                                                    | 001,                                                                                                    | 05                                                                                            |                                                                                               |                                                                                                    |                                                                     |                                                                                                   |
| Кампания Нет в                                                                                                    | ыбранных значений                                                                                                    | <ul> <li>Бренд Нет выбранны</li> </ul>                                                                                                    | іх значений                                                                                                    | ~                                                                                                    |                                                                                                    |                                                                                                    |                                                                                               |                                                                                               |                                                                                                    |                                                                     |                                                                                                   |
| Fpynna Her suf                                                                                                    | ранных значений                                                                                                    | <ul> <li>Магазин Нет выбран</li> </ul>                                                                                                    | ных значений                                                                                                    | ~                                                                                                    | Показы                                                                                                    | Kow                                                                                                    | ov.                                                                                           |                                                                                               |                                                                                                    | CPC                                                                 |                                                                                                   |
| Toursour                                                                                                    | Second 1                                                                                                    |                                                                                                    |                                                                                                    |                                                                                                    | 19 122 745                                                                                                    | 76                                                                                                    | 475                                                                                           | 184                                                                                           | .26                                                                                                    | 11 35                                                               | 0.26                                                                                              |
|                                                                                                    | opochio -                                                                                                    |                                                                                                    |                                                                                                    |                                                                                                    |                                                                                                    |                                                                                                    |                                                                                               |                                                                                               |                                                                                                    |                                                                     |                                                                                                   |
|                                                                                                    |                                                                                                    |                                                                                                    |                                                                                                    |                                                                                                    |                                                                                                    |                                                                                                    | м                                                                                             |                                                                                               |                                                                                                    | 670 M                                                               | 606                                                                                               |
| Площадка                                                                                                    | Магазин                                                                                                    | Название кампании                                                                                                    | Название группы                                                                                                    | Дата                                                                                                    | Неделя                                                                                                    | Показы                                                                                                    | Клики                                                                                         | Охваты                                                                                        | Расходы, руб.                                                                                                    | CTR,%                                                               | CPC,<br>py6.                                                                                      |
| Площадка<br>Yandex                                                                                                    | Maгазин<br>OZON                                                                                                    | Название кампании<br>Philips_Ornapиватели_OZON_02.07-31.08                                                                                                    | Название группы<br>Новая группа 2                                                                                                    | Дата<br>09.08.2024                                                                                                    | Неделя 32                                                                                                    | Показы 66.236                                                                                                    | Клики 557                                                                                     | Охваты                                                                                        | Расходы, руб.<br>5 243,38                                                                                                    | CTR.%                                                               | СРС,<br>руб.                                                                                      |
| Площадка<br>Yandex<br>Yandex                                                                                                    | Магазин           OZON           Iledebeaute.ru                                                                                                    | Название кампании<br>Philips_Ornapиватели_OZON_02.07-31.08<br>Ile de Beaute_segment 3_liedebeaute.ru_09.07-18.08                                                                                                    | Название группы<br>Новая группа 2<br>Group 1 (01.08)                                                                                                    | Дата<br>09.08.2024<br>08.08.2024                                                                                                    | Неделя<br>32<br>32                                                                                                    | Показы<br>66.236<br>45.711                                                                                        | Клики<br>557<br>61                                                                            | Охваты<br>0<br>27 195                                                                         | Расходы, руб.<br>5 243,38<br>2 537,89                                                                                                    | CTR,%                                                               | СРС,<br>руб.<br>4                                                                                 |
| Площадка<br>Yandex<br>Yandex<br>Yandex                                                                                                    | Магазин           OZON           Iledebeaute.ru           WILDBERRIES                                                                                                    | Hazawee кампания<br>Philips,Ornapeastener,OZON,02.07-31.08<br>lie de Beaute, segment 3 julidebeaute.nu, 09.07-18.08<br>Philips,Ornapeastener, VB,02.07-31.08                                                                                                    | Название группы<br>Новая группа 2<br>Group 1 (01.08)<br>Новая группа 2                                                                                                    | Дата<br>09.08.2024<br>08.08.2024<br>08.08.2024                                                                                                    | Неделя<br>32<br>32<br>32                                                                                                    | Показы<br>66 236<br>45 711<br>124 226                                                                             | Клики<br>557<br>61<br>1132                                                                    | Охваты<br>0<br>27 195<br>0                                                                    | Расходы, руб.<br>5 243,38<br>2 537.89<br>12 802,80                                                                                                    | CTR.%<br>0.01<br>0.00<br>0.01                                       | СРС,<br>руб.<br>4                                                                                 |
| Площадка<br>Yandex<br>Yandex<br>Yandex<br>Yandex                                                                                                    | OZON<br>Iledebeaute.ru<br>WILDBERRIES<br>OZON                                                                                                    | Название кампании           Philips, Отпарияатели, ОZОN, 02.07-31.08           Ide de Beurde, segment 3, Undebeaute.ru, 09.07-18.08           Philips, Отпарияатели, VMD 02.07-31.08           Philips, Справители, VMD 02.07-31.08           Philips, Бленкревь, ОZON, 15.07-15.09                                                                                                    | Название группы<br>Новая группа 2<br>Group 1 (01.08)<br>Новая группа 2<br>Группа 1                                                                                                    | Дата<br>09.08.2024<br>08.08.2024<br>08.08.2024<br>08.08.2024                                                                                                    | Неделя<br>32<br>32<br>32<br>32<br>32                                                                                                    | Показы<br>66 236<br>45 711<br>124 226<br>353 443                                                                  | Клики<br>557<br>61<br>1 132<br>1 229                                                          | Охваты<br>0<br>27195<br>0<br>0                                                                | Расходы, руб.<br>5 243,38<br>2 537,89<br>12 802,80<br>46 449,66                                                                                        | CTR.%<br>0,01<br>0,00<br>0,01<br>0,00                               | СРС,<br>руб.<br>4<br>1<br>3                                                                       |
| Площадка<br>Yandex<br>Yandex<br>Yandex<br>Yandex<br>Yandex                                                                                                    | Marazim           OZON           Iledebeaute.ru           WILDBERRIES           OZON           Iledebeaute.ru                                                                                                    | Hassawee cawtawer           Pellps, Ornapsearen, Q20N, 92.07-31.08           In de Beaute, segment 3, indebeaute nr, Q2.07-18.08           Pellps, Ornapsearen, WB, 20.7-31.08           Pellps, Snewspey, Q20N, 15.07-15.09           Pellps, Snewspey, Q20N, 15.07-15.09           Pellps, Snewspey, Q20N, 15.07-15.09                                                                                                    | Hassawe rpynna<br>Hosar rpynna 2<br>Group 1(01.08)<br>Hosar rpynna 2<br>Fpyrna 1<br>Group 3 (01.08)                                                                                                    | Дата<br>09.08.2024<br>08.08.2024<br>08.08.2024<br>08.08.2024<br>08.08.2024                                                                                                    | Неделя<br>32<br>32<br>32<br>32<br>32<br>32                                                                                                    | Показы<br>66236<br>45711<br>124226<br>353443<br>60767                                                             | Клики<br>557<br>61<br>1132<br>1229<br>52                                                      | Охваты<br>0<br>27 195<br>0<br>0<br>32 315                                                     | Расходы, руб.<br>5 243,38<br>2 537,89<br>1 2 802,80<br>46 449,66<br>2 686,20                                                                           | CTR.%<br>0,01<br>0,00<br>0,01<br>0,00<br>0,00                       | СРС,<br>руб.<br>4<br>1<br>3<br>5                                                                  |
| Плоцадка<br>Yandex<br>Yandex<br>Yandex<br>Yandex<br>Yandex<br>Yandex<br>Yandex                                                                                 | Магазин           ОZON           Iledebeaute.ru           WILDBERRIES           OZON           Iledebeaute.ru           Iledebeaute.ru           Iledebeaute.ru           Iledebeaute.ru                                                                                                    | Название кантании           Philips, Отпариватель, G2DN, 02.07.31.08           lie de Beaute, segment 3, indebeaute. nr. (9.0.718.08           Philips, Ornapinsarens, VRI 92.07.31.08           Philips, Ornapinsarens, VRI 92.07.31.08           Philips, Ornapinsarens, VRI 92.07.31.08           Ibid de Beaute, segment 3, indebeaute. nr. (9.0.718.08           Ibid de Beaute, segment 3, indebeaute. nr. (9.07.18.08                                                                                                    | Наванне группы<br>Новая группа 2<br>Group 1 (01.08)<br>Новая группа 2<br>Группа 1<br>Group 3 (01.08)<br>Group 6 (01.08)                                                                                                    | Дата<br>09.08.2024<br>08.08.2024<br>08.08.2024<br>08.08.2024<br>08.08.2024<br>08.08.2024                                                                                                    | Неделя<br>32<br>32<br>32<br>32<br>32<br>32<br>32<br>32                                                                                                    | Показы<br>66236<br>45711<br>124226<br>353443<br>60767<br>18681                                                    | Клики<br>557<br>61<br>1132<br>1229<br>52<br>27                                                | Охваты<br>0<br>27195<br>0<br>0<br>32315<br>12205                                              | Расходы, руб.<br>5 243,38<br>2 537,89<br>12 802,80<br>46 449,66<br>2 686,20<br>899,34                                                                  | CTR,%<br>0,01<br>0,00<br>0,00<br>0,00<br>0,00                       | СРС,<br>руб.<br>4<br>1<br>3<br>5<br>3                                                             |
| Площадка<br>Yandex<br>Yandex<br>Yandex<br>Yandex<br>Yandex<br>Yandex<br>Yandex<br>Yandex                                                                       | Магазин<br>OZON<br>Iledebeaute.ru<br>WILDBERRIES<br>OZON<br>Iledebeaute.ru<br>Iledebeaute.ru                                                                                                    | Hazasanie cawnawii           Philips, Ornapinastram, QZON, 92, 07: 31.08           Bie dh Bauce, sugment 3, Jiedebaute, nr, 09, 07: 18, 08           Philips, Ornapinastren, VB 22, 07: 31.08           Philips, Ornapinastren, VB 22, 07: 31.08           Philips, Ornapinastren, VB 22, 07: 31.08           Bie dh Bauce, sugment 3, Jiedebaute, nr, 09, 07: 18, 00           Bie dh Bauce, sugment 3, Jiedebaute, nr, 09, 07: 18, 00                                                                                                    | Haseaiuse rpymu<br>Hoses rpyma 2<br>Group 1(01.08)<br>Hoses rpyma 2<br>Fpyma 1<br>Group 3(01.08)<br>Group 6(01.08)<br>Fpyma 1                                                                                                    | Дата<br>09.08.2024<br>08.08.2024<br>08.08.2024<br>08.08.2024<br>08.08.2024<br>08.08.2024<br>08.08.2024                                                                                                    | Неделя<br>32<br>32<br>32<br>32<br>32<br>32<br>32<br>32<br>32                                                                                                    | Показы<br>66236<br>45711<br>124226<br>353443<br>60767<br>18681<br>2523                                            | Клики<br>557<br>61<br>1132<br>1229<br>52<br>27<br>11                                          | Охваты<br>0<br>27195<br>0<br>0<br>32315<br>12205<br>0                                         | Раскоды, руб.<br>5 243,38<br>2 537,89<br>12 802,80<br>46 449,66<br>2 686,20<br>899,34<br>545,68                                                        | CTR.%<br>0.01<br>0.00<br>0.01<br>0.00<br>0.00<br>0.00               | СРС,<br>руб.<br>4<br>1<br>3<br>5<br>3<br>4                                                        |
| Площадка<br>Yandex<br>Yandex<br>Yandex<br>Yandex<br>Yandex<br>Yandex<br>Yandex<br>Yandex<br>Yandex                                                             | Marazani<br>OZON<br>Iledebeaute.ru<br>WILDBERRIES<br>OZON<br>Iledebeaute.ru<br>Iledebeaute.ru<br>WILDBERRIES                                                                                                    | Hassanne cannann           Philips, Ornapinearen, QZON, 92.07-31.08           He de Beaute, singment 3, Middebeaute.ni, QS:07-18.08           Philips, Ornapinearen, WB 22.07-31.08           Philips, Ornapinearen, WB 22.07-31.08           He de Beaute, singment 3, Middebeaute.ni, QS:07-18.03           He de Beaute, singment 3, Middebeaute.ni, QS:07-18.03           He de Beaute, singment 3, Middebeaute.ni, QS:07-18.03           Philips, Ornapinearene, WB 22.07-31.08                                                                                                    | Название группы<br>Новая группа 2<br>Group 1(01.08)<br>Новая группа 2<br>Группа 1<br>Group 6(01.08)<br>Группа 1<br>Новая группа 1                                                                                                    | Дата<br>09.08.2024<br>08.08.2024<br>08.08.2024<br>08.08.2024<br>08.08.2024<br>08.08.2024<br>08.08.2024                                                                                                    | Неделя<br>32<br>32<br>32<br>32<br>32<br>32<br>32<br>32<br>32<br>32                                                                                                    | Показы<br>66236<br>45711<br>124226<br>353443<br>60767<br>18681<br>2523<br>1522                                    | Клики<br>557<br>61<br>1132<br>1229<br>52<br>27<br>11<br>6                                     | Охваты<br>0<br>27195<br>0<br>0<br>32315<br>12205<br>0<br>0<br>0                               | Раскоды, руб.<br>5 243,38<br>2 537,89<br>12 802,80<br>46 449,66<br>2 686,20<br>899,34<br>545,68<br>1 159,82                                            | CTR.%<br>0,01<br>0,00<br>0,00<br>0,00<br>0,00<br>0,00<br>0,00       | СРС,<br>руб.<br>44<br>11<br>33<br>55<br>33<br>44<br>21                                            |
| Площадка<br>Yandex<br>Yandex<br>Yandex<br>Yandex<br>Yandex<br>Yandex<br>Yandex<br>Yandex<br>VK                                                                 | Магазии           ОZON           Iledebeaute.ru           WILDBERRIES           ОZON           Iledebeaute.ru           Iledebeaute.ru           WILDBERRIES           WILDBERRIES           WILDBERRIES                                                                                      | Название кантании           Philips_Ormapiesameut_Q2DN_Q2.07.31.08           Teel Beaute_segment 3_indebeaute.nu (98.07.18.08           Philips_Ormapiesameut_W102.02.07.31.08           Philips_Ormapiesameut_W102.02.07.31.08           Philips_Ormapiesameut_W102.02.07.31.08           Teel Beaute_segment 3_indebeaute.nu (98.07.18.08           Teel Beaute_segment 3_indebeaute.nu (98.07.18.08           Teel Beaute_segment 3_indebeaute.nu (98.07.18.08           Teelstanke_W10_0.08.31.08           Teelstanke_W10_0.08.31.08 frx                                                                                                    | Hazawer pyrma<br>Hosar pyrma 2<br>Grovo (10,8)<br>Hosar pyrma 2<br>Filmar 3<br>Grova 301,08)<br>Grova 301,08)<br>Grova 5(01,08)<br>Fighma 1                                                                                                    | Дата<br>09.08.2024<br>08.06.2024<br>08.06.2024<br>08.08.2024<br>08.08.2024<br>08.08.2024<br>08.08.2024<br>08.08.2024                                                                                                    | Неделя<br>32<br>32<br>32<br>32<br>32<br>32<br>32<br>32<br>32<br>32                                                                                                    | Показы<br>66236<br>45711<br>124226<br>35343<br>60767<br>18681<br>2523<br>1522<br>469                              | Клики<br>557<br>61<br>1132<br>1229<br>52<br>27<br>11<br>6<br>6<br>10                          | Охваты<br>0<br>277195<br>0<br>0<br>32315<br>12205<br>0<br>0<br>0<br>0<br>83                   | Расходы, руб.<br>5 243,38<br>2 537,89<br>12 802,80<br>46 449,66<br>2 666,20<br>899,34<br>545,88<br>1159,82<br>77,70                                    | CTR.%<br>0.01<br>0.00<br>0.00<br>0.00<br>0.00<br>0.00<br>0.00<br>0. | СРС,<br>руб.<br>41<br>11<br>33<br>51<br>33<br>45<br>26<br>26                                      |
| Площадка<br>Yandex<br>Yandex<br>Yandex<br>Yandex<br>Yandex<br>Yandex<br>Yandex<br>Yandex<br>VK<br>Yandex                                                       | Maraauu<br>OZON<br>Iledebeaute.ru<br>WILDBERRIES<br>OZON<br>Iledebeaute.ru<br>Iledebeaute.ru<br>WILDBERRIES<br>WILDBERRIES<br>Iledebeaute.ru                                                                                                    | Hazaanie cawnawii           Prilips, Ornapinartani, (2001, 92, 07, 31, 08)           Bie de Beaute, segment 3, Michelbeaute, in; 09, 07, 18, 08           Prilips, Ornapinartani, VM, 20, 207, 31, 08           Prilips, Dimeging, 2000, 15, 07, 16, 09           Bie de Beaute, segment 3, Michelbeaute, in; 09, 07, 18, 08           Prilips, Ornaping, 2000, 15, 07, 16, 08           Prilips, Ornaping, 2000, 15, 07, 16, 08           Prilips, Ornaping, 2007, 31, 08           Prilips, Ornaping, segment 1, Michelbeaute, IV, 07, 07, 16, 08           Prilips, Ornaping, segment 1, Michelbeaute, IV, 07, 07, 16, 08                                                                                                    | Hose regrams           Hose regrams           Hose regrams           Group 1(01.08)           Hose regrams           Group 3(01.08)           Group 3(01.08)           Group 3(01.08)           Group 3(01.08)           Group 3(01.08)           Group 3(01.08)           Group 3(01.08)           Group 3(01.08)           Group 3(01.08)           Group 3(01.08)           Group 3(01.08)           Group 3(01.08) | Дата<br>09.08.2024<br>08.08.2024<br>08.08.2024<br>08.08.2024<br>08.08.2024<br>08.08.2024<br>08.08.2024<br>08.08.2024<br>08.08.2024                                                                                                    | Hegens Hegens                                                                                                    | Пожазы<br>666 236<br>45 711<br>124 226<br>353 443<br>60 767<br>18 681<br>2 523<br>1 522<br>469<br>34 079          | Клики<br>557<br>61<br>1132<br>1229<br>52<br>27<br>111<br>6<br>10<br>39                        | Охваты<br>0<br>27195<br>0<br>0<br>32315<br>12205<br>0<br>0<br>0<br>83<br>83<br>20322          | Расходы, руб.<br>5 243,38<br>2 537,99<br>12 802,80<br>46 449,66<br>2 686,20<br>899,34<br>545,68<br>1159,82<br>1159,82<br>1159,82<br>1159,82<br>1159,82 | CTR.%<br>0.01<br>0.00<br>0.00<br>0.00<br>0.00<br>0.00<br>0.00<br>0. | CPC,<br>py/6.<br>41<br>11<br>33<br>51<br>33<br>45<br>26<br>7<br>48                                |
| Площадка<br>Yandex<br>Yandex<br>Yandex<br>Yandex<br>Yandex<br>Yandex<br>Yandex<br>Yandex<br>Yandex<br>Yandex<br>Yandex<br>Yandex<br>Yandex<br>Yandex<br>Yandex | Aaraawi<br>OzoN<br>Iledebeaute.ru<br>Wil.DBERRIES<br>OZON<br>Iledebeaute.ru<br>Iledebeaute.ru<br>WILDBERRIES<br>WILDBERRIES<br>Iledebeaute.ru<br>Iledebeaute.ru                                                                                                    | Hassanee cawnawer           Pellps, Ornspinaren, CZON, 02.07.31.08           He de Beaute, singment 3 Jundebeaute.ni, 09.07.18.08           Pellps, Ornspinaren, WB (22.07.31.08           Pellps, Ornspinaren, WB (22.07.31.08           He de Beaute, singment 3 Jundebeaute.ni, 09.07.18.08           He de Beaute, singment 3 Jundebeaute.ni, 09.07.18.08           He de Beaute, singment 3 Jundebeaute.ni, 09.07.18.08           Pellps, Ornspinarenen, VB (22.07.31.08           Transtraise, VB, 01.08 31.08, fr.           He de Beauter, 11 Jundebeaute.ni, 09.07.18.08           Pellps, Ornspinarenen, VB (22.07.31.08           Transtraise, VB, 01.08 31.08, fr.           He de Beauter, 11 Jundebeauter, 09.07.18.08           Pellps, Ornspinarenen, VB (22.07.31.08                       | Hazawer pyrma<br>Hoaas ryyma 2<br>Group 101.08<br>Hoeser pyrma 2<br>Group 501.08<br>Group 501.08<br>Group 501.08<br>Group 501.08<br>Hoeser pyrma<br>Group 6 501.08<br>Hoeser pyrma 2                                                                                                    | Дата           09.06.2024           08.06.2024           08.06.2024           08.06.2024           08.06.2024           08.06.2024           08.06.2024           08.06.2024           08.06.2024           08.06.2024           08.06.2024           08.06.2024           08.06.2024           08.06.2024           08.06.2024           08.06.2024           08.06.2024           08.06.2024           08.06.2024                                                                                     | Hegens<br>Hegens<br>                                                                                                    | Показы<br>66236<br>45711<br>124226<br>353443<br>60767<br>18681<br>2523<br>1522<br>469<br>34079<br>197874          | Клики<br>5557<br>61<br>1132<br>1229<br>522<br>277<br>111<br>6<br>6<br>010<br>39<br>39<br>2020 | Охваты<br>0<br>27195<br>0<br>0<br>32315<br>12205<br>0<br>0<br>0<br>0<br>83<br>20322<br>0<br>0 | Раскоды, руб.<br>5 243,38<br>2 537,89<br>12 802,80<br>4 6449,66<br>2 666,20<br>8 99,34<br>5 45,68<br>19,82<br>77,70<br>1 906,89<br>1 3341,58           | CTR.%<br>0.01<br>0.00<br>0.00<br>0.00<br>0.00<br>0.00<br>0.00<br>0. | CPC,<br>py6.<br>1<br>1<br>1<br>3<br>3<br>5<br>1<br>3<br>3<br>4<br>5<br>2<br>6<br>2<br>6<br>2<br>6 |
| Площадка<br>Yandex<br>Yandex<br>Yandex<br>Yandex<br>Yandex<br>Yandex<br>VK<br>Yandex<br>VK<br>Yandex<br>Yandex<br>Yandex<br>Yandex                             | Marazer           OZON           Iledebeaute.ru           WILDBERRIES           OZON           Iledebeaute.ru           WILDBERRIES           WILDBERRIES           Iledebeaute.ru           OLDBERRIES           Iledebeaute.ru           OLDBERRIES           Iledebeaute.ru           OZON | Hazaanie cawnawi           Philips, Ornapinamen, OZON, 92.07-31.08           Bie de Beaute, anyment 3, Junchebeauten, 190.07-18.08           Philips, Ornapinamen, WB 92.07-31.08           Philips, Ornapinamen, WB 92.07-31.08           Theiro, Simengene, OZON, 15.07-18.09           Bie de Beaute, anyment 3, Junchebeauten, 190.07-18.08           Philips, Ornapinament, WB 92.07-31.08           Thirtshafe, WB 00-08-31.08, 17           Thirtshafe, WB 00-08-31.08, 17           Bie de Beaute, angement 1, Junchebeauten, 190.07-18.08           Philips, Ornapinamene, OZON, 92.07-31.08           Thirtshafe, WB 00-08-31.08, 17           Bie de Beaute, angement 1, Junchebeauten, 190.07-18.08           Philips, Ornapinamene, OZON, 92.07-31.08           Thirtshafe, WB 00-08-31.08, 17 | Hazaware reymmal           Heasar reymmal           Group (10,08)           Heasar reymma 2           Group (10,08)           Group 6 (10,08)           Group 6 (10,08)           Group 6 (10,08)           Hossar reymma           Group 6 (10,08)           Hossar reymma           Group 6 (10,08)           Hossar reymma           Group 6 (10,08)                                                                | Дата           09.08.2024           08.08.2024           08.08.2024           08.08.2024           08.08.2024           08.08.2024           08.08.2024           08.08.2024           08.08.2024           08.08.2024           08.08.2024           08.08.2024           08.08.2024           08.08.2024           08.08.2024           08.08.2024           08.08.2024           08.08.2024           08.08.2024           08.08.2024           08.08.2024           08.08.2024           08.08.2024 | Hegens Hegens He | Показы<br>66236<br>45711<br>124226<br>353433<br>60767<br>18681<br>2523<br>1522<br>469<br>34079<br>197874<br>49294 | Кликов<br>557<br>61<br>1132<br>1229<br>52<br>27<br>111<br>6<br>100<br>39<br>2020<br>55        | Охваты<br>0<br>27195<br>0<br>0<br>32315<br>12205<br>0<br>0<br>0<br>20322<br>0<br>0<br>27927   | Расходи, руб.<br>5 243,38<br>2 537,89<br>12802,80<br>46 449,66<br>2 686,20<br>49,34<br>545,68<br>159,82<br>77,70<br>1 190,82<br>13 941,58<br>2 280,38  | CTR.%<br>0.01<br>0.00<br>0.00<br>0.00<br>0.00<br>0.00<br>0.00<br>0. | CPC,<br>py6.<br>4<br>4<br>1<br>1<br>3<br>5<br>5<br>3<br>3<br>4<br>4<br>2<br>2<br>4<br>4<br>5      |

\*В демо стенде используются тестовые данные

Раздел фильтров позволяет настроить параметры отображения данных. Чтобы применить выбранные фильтры, нажмите кнопку "Применить". Для сброса фильтров используется кнопка "Сбросить".

Под заголовком расположены вкладки для переключения между различными отчетами:

• данные рекламных кампаний;

- отчет о продажах;
- SalesLift.

Каждая вкладка содержит несколько таблиц/диаграмм в порядке их значимости.

### 2.2. Данные рекламных кампаний

Находятся на вкладке «Данные рекламных кампаний».

### 2.2.1. Медийный отчет

Для того, чтобы просмотреть данные рекламных кампаний, необходимо выполнить следующие действия:

- 1. Выбрать фильтры для настройки отображаемых данных:
  - а. дата: выбрать диапазон дат, в который запускалась кампания;
  - b. площадка: выбрать рекламную платформу, на которой запускалась кампания;
  - с. кампания: выбрать название запущенной кампании;
  - d. группа: выбрать группу, к которой относилась кампания;
  - е. неделя: необязательно;
  - f. бренд: выбрать бренд, для которого нужно отобразить данные;
  - g. магазин: выбрать магазин, для которого нужно отобразить данные;
- 2. Нажать кнопку "Применить", чтобы обновить данные согласно выбранным фильтрам.

#### Интерфейс с выбранными фильтрами выглядит следующим образом:

| льтры:                                                  |                                                         |                                                                                                    |                                                                |                                             |                                                                             |                                                                            | Основные г                           | показател                                        | 4:                                     |                                               |                                                                     |                                               |                                                    |
|---------------------------------------------------------|---------------------------------------------------------|----------------------------------------------------------------------------------------------------|----------------------------------------------------------------|---------------------------------------------|-----------------------------------------------------------------------------|----------------------------------------------------------------------------|--------------------------------------|--------------------------------------------------|----------------------------------------|-----------------------------------------------|---------------------------------------------------------------------|-----------------------------------------------|----------------------------------------------------|
| Qara 01.03.2024 - 01.03.2024                            |                                                         |                                                                                                    |                                                                |                                             |                                                                             |                                                                            |                                      | б.                                               |                                        |                                               |                                                                     |                                               |                                                    |
| илощадка VK 1 V Неделя Нет выбранных значений           |                                                         |                                                                                                    |                                                                |                                             |                                                                             |                                                                            | 973                                  | 83,9                                             | 0                                      |                                               |                                                                     |                                               |                                                    |
| мпания Нет                                              | выбранных значений                                      | ~                                                                                                    |                                                                | 1 ~                                         |                                                                             |                                                                            |                                      |                                                  |                                        |                                               |                                                                     |                                               |                                                    |
| ипа Нетвы                                               | бранных значений                                        | ~                                                                                                    | чений                                                          | ~                                           | Показы                                                                      |                                                                            | Лики                                 | ci                                               | TR                                     | CPC                                           |                                                                     |                                               |                                                    |
| рименить Сб                                             | бросить                                                 |                                                                                                    |                                                                |                                             |                                                                             |                                                                            | 376 915                              | 1                                                | 3 164                                  | 2                                             | ,88                                                                 | 90,14                                         | 1                                                  |
| дийный                                                  | отчет                                                   |                                                                                                    |                                                                |                                             |                                                                             | 0.72                                                                       | Henera                               | Decase                                           | Katava                                 | Overstei                                      | Parway and                                                          | CTR N                                         | CPC                                                |
| - <b>ДИЙНЫЙ</b><br>Ілощадка                             | <b>ОТЧЕТ</b><br>Магазин                                 | Название кампании                                                                                                    |                                                                |                                             | Название группы                                                             | Дата                                                                       | Неделя                               | Показы                                           | Клики                                  | Охваты                                        | Расходы, руб.                                                       | CTR,%                                         | CPC,<br>py5.                                       |
| <b>дийный</b><br>Ілощадка<br>/К                         | иотчет<br>Магазин<br>ОZON                               | Название кампании<br>Philips_DA_MultLOZON                                                                                                    | _16.02-15.0                                                    | 13                                          | Название группы<br>Группа 1                                                 | Дата<br>01.03.2024                                                         | Неделя<br>9                          | Показы<br>23 508                                 | Клики<br>293                           | Охваты<br>3 040                               | Расходы, руб.<br>8 173,00                                           | CTR,%                                         | CPC,<br>py6.<br>27.8                               |
| <b>дийный</b><br>Ілощадка<br>/К                         | Maraзин<br>ОZON<br>WILDBERRIES                          | Название кампании<br>Philips_DA_Mult_OZON<br>Philips_DA_Myльти_WB,                                                                                         | _16.02-15.0<br>_01.03-31.0                                     | 13<br>13                                    | Название группы<br>Группа 1<br>Группа 1                                     | Дата<br>01.03.2024<br>01.03.2024                                           | Неделя<br>9<br>9                     | Показы<br>23 508<br>0                            | Клики<br>293<br>0                      | Охваты<br>3 040<br>0                          | Расходы, руб.<br>8 173.00<br>0.00                                   | CTR,%<br>0.01<br>0.00                         | CPC,<br>py6.<br>27.8                               |
| <b>дийный</b><br>Ілощадка<br>/К<br>/К                   | Araзин<br>ОZON<br>VILDBERRIES<br>OZON                   | Hазвание кампании<br>Philps_DA_MultLOZON<br>Philps_DA_MultLOZON<br>Philps_DA_MultLOZON                                                                     | L16.02-15.0<br>_01.03-31.0<br>L16.02-15.0                      | 13<br>13<br>13                              | Haasaawe rpynnaa<br>Fipynna 1<br>Fipynna 1<br>Fipynna 2                     | Дата<br>01.03.2024<br>01.03.2024<br>01.03.2024                             | Неделя<br>9<br>9<br>9                | Показы<br>23 508<br>0<br>204 071                 | Клики<br>293<br>0<br>1617              | Охваты<br>3 040<br>0<br>50 504                | Расходы, руб.<br>8 173.00<br>0.00<br>49 702.42                      | CTR,%<br>0,01<br>0,00<br>0,01                 | CPC,<br>py6.<br>27,8<br>0,0<br>30,7                |
| <b>дийный</b><br>Ілощадка<br>/К<br>/К<br>/К             | Araзин<br>ОZON<br>WILDBERRIES<br>OZON<br>ЯНДЕКС МАРКЕТ  | Hassawe кампании<br>Philps,DA_MultLOZON,<br>Philps,DA,Mynsru,WB,<br>Philps,DA,MultLOZON,<br>Philps,DA,Mynsru,Skg                                           | _16.02-15.0<br>_01.03-31.0<br>_16.02-15.0<br>рекс Марке        | 13<br>13<br>13<br>13<br>13<br>1,01.03-31.03 | Haasaawe rpynnaa<br>Fpynna 1<br>Fpynna 2<br>Fpynna 1                        | Дата<br>01.03.2024<br>01.03.2024<br>01.03.2024<br>01.03.2024               | Неделя<br>9<br>9<br>9                | Показы<br>23 508<br>0<br>204 071<br>0            | Клики<br>293<br>0<br>1617<br>0         | Охваты<br>3 040<br>0<br>50 504<br>0           | Расходы, руб.<br>8 173.00<br>0.00<br>49 702.42<br>0.00              | CTR,%<br>0,01<br>0,00<br>0,01<br>0,00         | CPC,<br>py6.<br>27,8<br>0,0<br>30,7<br>0,0         |
| <b>дийный</b><br>Ілощадка<br>/К<br>/К<br>/К<br>/К<br>/К | Maraauu<br>OZON<br>WILDBERRIES<br>OZON<br>RHJEKC MAPKET | Hassawe кампании<br>Philps, DA, Mult, OZON,<br>Philps, DA, Mult, OZON,<br>Philps, DA, Mult, OZON,<br>Philps, DA, Mult, OZON,<br>Philps, DA, FC, 07, 02-26. | _16.02-15.0<br>_01.03-31.0<br>_16.02-15.0<br>рекс Марке<br>.05 | 13<br>13<br>13<br>1,01.03-31.03             | Hassanne rpynna<br>Fpynna 1<br>Fpynna 2<br>Fpynna 1<br>Fpynna 1<br>Fpynna 1 | Дата<br>01.03.2024<br>01.03.2024<br>01.03.2024<br>01.03.2024<br>01.03.2024 | Неделя<br>9<br>9<br>9<br>9<br>9<br>9 | Показы<br>23 508<br>0<br>204 071<br>0<br>149 336 | Клики<br>293<br>0<br>1617<br>0<br>1254 | Охваты<br>3 040<br>0<br>50 504<br>0<br>12 200 | Расходы, руб.<br>8 173,00<br>0,00<br>49 702,42<br>0,00<br>39 508,48 | CTR,%<br>0,01<br>0,00<br>0,01<br>0,00<br>0,01 | CPC,<br>py6.<br>27.8<br>0.0<br>30.7<br>0.0<br>31.5 |

В правой части интерфейса отображаются основные показатели рекламных кампаний:

- расходы, руб. стоимость рекламной кампании;
- показы, шт.;
- клики, шт.;
- коэффициент кликабельности, CTR соотношение количества пользователей, кликнувших по рекламе, к числу пользователей, которые увидели рекламное объявление, %;
- СРС, руб. стоимость одного клика по рекламному баннеру или объявлению.

Ниже основных показателей представлен медийный отчет в виде таблицы со всеми кампаниями, которые попали в фильтр.

#### 2.2.2. Сводная таблица

На той же вкладке ниже представлен интерфейс сводной таблицы:

| ренд   | Неделя | Магазин        | Площадка | Название группы | Показы    | Клики   | Охват     | Расходы, руб. | CTR,% | CPC, руб. |
|--------|--------|----------------|----------|-----------------|-----------|---------|-----------|---------------|-------|-----------|
|        | 32     | lledebeaute.ru | Yandex   | Group 1 (01.08) | 1 068 798 | 1 417   | 617 729   | 61 655,15     | 0,00  | 43        |
|        |        |                |          | Group 2 (01.08) | 2 766 932 | 3 542   | 1 218 397 | 120 049,54    | 0,00  | 33        |
|        |        |                |          | Group 3 (01.08) | 1 369 833 | 1 491   | 678 434   | 60 401,09     | 0,00  | 40        |
|        |        |                |          | Group 4 (01.08) | 415 565   | 460     | 249 143   | 21 365,33     | 0.00  | 41        |
|        |        |                |          | Group 5 (01.08) | 10        | 0       | 6         | 0,53          | 0,00  |           |
|        |        |                |          | Group 6 (01.08) | 573 861   | 671     | 320 976   | 28 265,85     | 0,00  | 4         |
| tricia | 31     | OZON           | VK       | Group 1         | 89 520    | 2 956   | 55 458    | 22 660,88     | 0,03  |           |
|        |        | WILDBERRIES    | VK       | Group 1         | 25 700    | 759     | 17 276    | 6 047,56      | 0.03  |           |
| rilon  | 31     | OZON           | VK       | Group 1         | 83 759    | 2 435   | 55 370    | 24 302,82     | 0,03  |           |
|        |        | WILDBERRIES    | VK       | Group 1         | 31 198    | 951     | 21 442    | 6 767,18      | 0,03  |           |
| lips   | 31     | DNS            | Yandex   | Новая группа    | 138 334   | 694     | 0         | 17 237,08     | 0,01  | 2         |
|        |        | OZON           | Yandex   | Группа 1        | 795 727   | 2 0 2 3 | 0         | 132 455.72    | 0.00  |           |

#### 2.2.3. Динамика расходов и СРС

Ниже сводной таблицы расположен график «Динамика расходов и СРС» в рублях, который отображает изменение расходов и стоимости клика по времени. График представляет данные в виде точек на временной шкале с двумя линиями:

- Синяя линия: показывает динамику расходов в рублях.
- Красная линия: показывает динамику стоимости клика СРС, в рублях.

Данные представлены за определенный период, и можно наблюдать тренды изменений расходов и СРС:

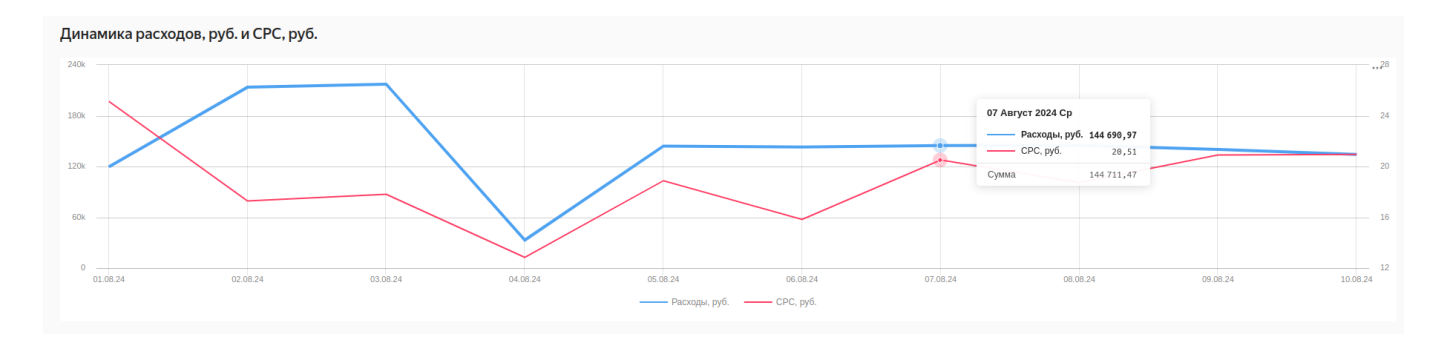

### 2.2.4. Расходы:

Под графиком «Динамика расходов», ниже, расположен график «Расходы», в рублях:

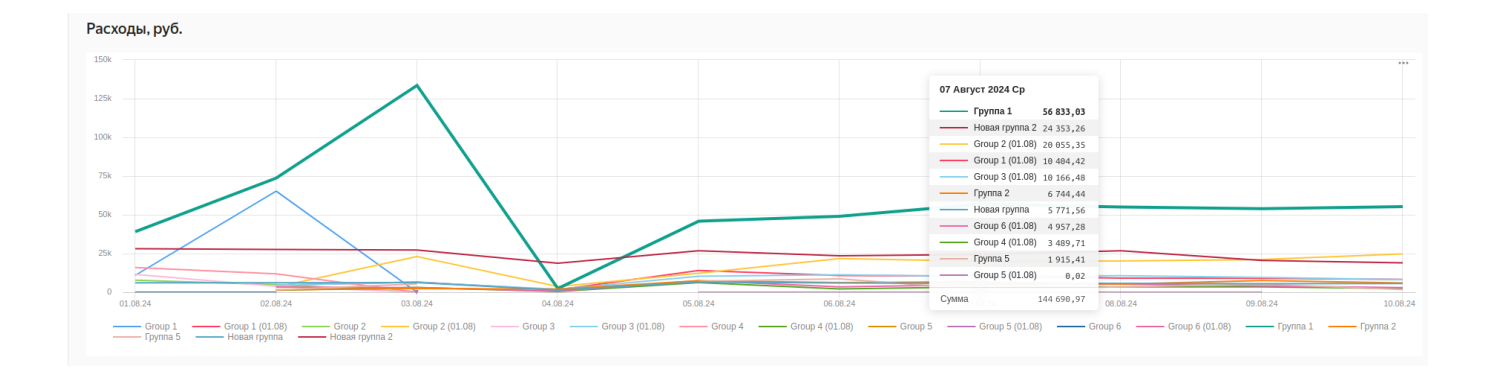

График отображает абсолютные значения расходов, и то, как они меняются со временем.

### 2.3. Отчет о продажах

Дашборд «Отчет о продажах» содержит фильтры, основные показатели и статистику продаж. Фильтры позволяют сузить выборку данных по различным критериям:

- даты: возможность выбрать диапазон дат;
- бренд: фильтрация по бренду;
- магазин: выбор магазина;
- источник: источник данных;
- SKU: выбор конкретного SKU;
- в подборке: фильтр по наличию товара в подборке;
- месяц: выбор месяца;
- неделя: выбор недели.

Кнопки:

- применить: применяет выбранные фильтры;
- сбросить: сбрасывает все выбранные фильтры.

Основные показатели отображают ключевые метрики:

- общая сумма, в рублях;
- количество, в штуках;
- средний чек, в рублях

|    | Коллекции и ворк | буки / Росреестр. Д                                                                                                    | емо / DVGroup demo / Сводный дашборд DVGroup. Demo 🦓 🚥                |               |                        |                    |                     |                   |                   |
|----|------------------|----------------------------------------------------------------------------------------------------|-----------------------------------------------------------------------|---------------|------------------------|--------------------|---------------------|-------------------|-------------------|
|    | Сводный          | Synu / Peoplectra. Деня / DVGroup demo / CBaguwik gaudoog DVGroup. Demo 🗘 ***                                                                                                    |                                                                       |               |                        |                    |                     |                   |                   |
|    | Данные реклам    | ных кампаний                                                                                                    | Отчет о продажах SalesLift                                            |               |                        |                    |                     |                   |                   |
| e  | Фильтры:         |                                                                                                    |                                                                       |               |                        |                    | Основные показатели |                   | *- Сумма без НДС  |
| ☆  |                  | biň Aaulóopa DVGroup. Demo         skrawnak kamnanki Orver o npogazka:       SalesLift         bi         6.05.2024-14.08.2024       SKU         Her sudpaenak snavenski       Ifter sudpaenak snavenski         Her sudpaenak snavenski       Ifter sudpaenak snavenski         Her sudpaenak snavenski       Mecsu         Ifter sudpaenak snavenski       Her sudpaenak snavenski         Ifter sudpaenak snavenski       Her sudpaenak snavenski      < |                                                                       |               |                        | Общая сумма, руб.* |                     |                   |                   |
| \$ | Даты 16.05.2     | 024 - 14.08.2024                                                                                                    | × SKU Нет выбранных значений                                          |               |                        | ~                  | 202 005             | 121 02            |                   |
| Ø  | Бренд Нет вы     | ыбранных значений                                                                                                    | <ul> <li>В подборке Нет выбранных значений</li> </ul>                 | ✓ c1          | Нет выбранных значений | ~                  | 203 003 4           | +01,90            |                   |
| പി | Магазин Нет      | выбранных значени                                                                                                    | й 🗸 Месяц                                                             | c2            | Нет выбранных значений | ~                  |                     |                   |                   |
| _  | Источник Не      | т выбранных значен                                                                                                    | ний 🗸 Неделя                                                          | c3            | Нет выбранных значений | ~                  | Количество, шт.     | Средн             | ий чек            |
| 8  | Применить        | Сбросить                                                                                                    |                                                                       |               |                        |                    | 300 961,00          | 674               | ,52               |
| ۵  |                  |                                                                                                    |                                                                       |               |                        |                    |                     |                   |                   |
| 9  | Статистика       | продаж                                                                                                    |                                                                       |               |                        |                    |                     |                   |                   |
| \$ |                  |                                                                                                    |                                                                       |               |                        |                    |                     |                   |                   |
|    | Бренд            | Дата                                                                                                    | Наименование SKU                                                      |               |                        | В подборке         | Количество, шт.     | Общая сумма, руб. | Средний чек, руб. |
|    | Alcon            | 02.06.2024                                                                                                    | контактные линзы air optix plus hydraglyde шт. r . alcon              |               |                        | Да                 | 3,00                | 2 672,00          | 890,67            |
|    | Alcon            | 02.06.2024                                                                                                    | контактные линзы dallies aqua comfort plus шт r . alcon               |               |                        | Да                 | 2.00                | 2 242.00          | 1 121.00          |
|    | Alcon            | 02.06.2024                                                                                                    | контактные линзы dailies aquacomfort plus шт alcon                    |               |                        | Да                 | 1,00                | 3 277,00          | 3 277,00          |
|    | Alcon            | 02.06.2024                                                                                                    | контактные линзы air oprix plus hydraglyde шт - alcon                 |               |                        | Да                 | 1,00                | 804,00            | 804.00            |
|    | Alcon            | 02.06.2024                                                                                                    | контактные линзы air optix aqua шт. alcon                             |               |                        | Да                 | 1.00                | 2 462.00          | 2 462.00          |
|    | Alcon            | 02.06.2024                                                                                                    | контактные линзы alr optix aqua шт alcon                              |               |                        | Да                 | 2,00                | 2 288,00          | 1 144,00          |
|    | Alcon            | 02.06.2024                                                                                                    | контактные линзы air optix aqua. на месяц шт alcon                    |               |                        | Да                 | 4,00                | 7 066,00          | 1 766,50          |
| ~  | Alcon            | 02.06.2024                                                                                                    | контактные линзы air optix plus hydraglyde шт. alcon                  |               |                        | Да                 | 3.00                | 4 768.00          | 1 589.33          |
| 4  | Alcon            | 02.06.2024                                                                                                    | контактные линзы alcon air optix aqua линз alcon                      |               |                        | Да                 | 1,00                | 2 671,00          | 2 671,00          |
| ?  | Alcon            | 02.06.2024                                                                                                    | контактные линзы alcon air optix aqua шт air optix aqua               |               |                        | Да                 | 2,00                | 1 692,00          | 846,00            |
| ø  | Alcon            | 02.06.2024                                                                                                    | контактные линзы alcon air optix aqua шт alcon                        |               |                        | Да                 | 1.00                | 1 159,00          | 1 159.00          |
|    | Alcon            | 02.06.2024                                                                                                    | контактные линзы alcon dailles aquacomfort шт dailles aqua comfort    |               |                        | Да                 | 1,00                | 1 545,00          | 1 545,00          |
|    | Alcon            | 02.06.2024                                                                                                    | контактные линзы alcon dailies total multifocal med. линз. мультифока | кальные alcon | nmultifocal            | Дa                 | 1,00                | 3 504,00          | 3 504,00          |

#### 2.3.1. Статистика продаж

Ниже в виде таблицы представлена статистика продаж:

#### Статистика продаж

| Бренд | Дата       | Наименование SKU                                                                          | В подборке | Количество, шт. | Общая сумма, руб. | Средний чек, руб. |
|-------|------------|-------------------------------------------------------------------------------------------|------------|-----------------|-------------------|-------------------|
| Alcon | 01.06.2024 | алкон контактные линзы alcon air optix night day . alcon                                  | Дa         | 1,00            | 2 509,00          | 2 509,0           |
| Alcon | 01.06.2024 | алкон линзы мультифокальные air optix multifocal med alcon                                | Да         | 1,00            | 2 145,00          | 2 145,0           |
| Alcon | 01.06.2024 | алкон линзы мультифокальные air optix multifocal . med alcon                              | Да         | 1,00            | 2 145,00          | 2 145,0           |
| Alcon | 01.06.2024 | алкон линзы цветные air optix colors . серый alcon                                        | Да         | 1,00            | 1 667,00          | 1 667,0           |
| Alcon | 01.06.2024 | капли для глаз увлажняющие опти-фри мл alcon                                              | Да         | 3.00            | 1 173.00          | 391,0             |
| Alcon | 01.06.2024 | контактные линзы air optix aqua шт - alcon                                                | Да         | 1,00            | 1 428,00          | 1 428,0           |
| Alcon | 01.06.2024 | контактные линзы air optix aqua. на месяц шт alcon                                        | Да         | 2.00            | 3 677,00          | 1 838,5           |
| Alcon | 01.06.2024 | контактные линзы air optix plus hydraglyde шт ежемесячные alcon air optix plus hydraglyde | Да         | 2,00            | 2 794,00          | 1 397,0           |
| Alcon | 01.06.2024 | контактные линзы air optix plus hydraglyde шт. alcon                                      | Да         | 1,00            | 1 246,00          | 1 246,0           |
| Alcon | 01.06.2024 | контактные линзы alcon alr optix aqua линз alcon                                          | Да         | 1,00            | 2 671,00          | 2 671.0           |
| Alcon | 01.06.2024 | контактные линзы alcon air optix hydraglyde шт air optix hydraglyde                       | Да         | 1,00            | 565,00            | 565,0             |
| Alcon | 01.06.2024 | контактные линзы alcon dallies total линз r alcon                                         | Да         | 2,00            | 3 986.00          | 1 993.0           |
| Alcon | 01.06.2024 | контактные линзы alcon dailies total шт alcon                                             | Да         | 2,00            | 11 762,00         | 5 881,0           |
| Alcon | 01.06.2024 | контактные линзы dailies total . день шт alcon                                            | Да         | 3,00            | 15 295,00         | 5 098,3           |
| Alcon | 01.06.2024 | контактные линзы dailles total однодневные alcon                                          | Да         | 1,00            | 5 041,00          | 5 041,0           |
| Alcon | 01.06.2024 | контактные линзы precision.однодневные шт. alcon                                          | Да         | 3,00            | 8 722,00          | 2 907,3           |
| Alcon | 01.06.2024 | контактные линзы алкон air optix aqua шт alcon                                            | Да         | 1.00            | 1 169,00          | 1 169.0           |

Таблица содержит следующую информацию:

- Бренд: бренд товара;
- Дата: дата продажи;
- Наименование SKU: название товара (SKU);
- В подборке: информация о наличии товара в подборке;
- Количество, шт.: количество проданных единиц товара;
- Общая сумма, руб.: общая сумма продаж по данному товару;
- Средний чек, руб.: средний чек по данному товару;

#### 2.3.2. Сводная таблица

Под таблицей статистики продаж представлена сводная таблица:

| Бренд | Неделя | Дата       | В подборке | Количество, шт. | Общая сумма, руб. | Средний чек, руб. |
|-------|--------|------------|------------|-----------------|-------------------|-------------------|
| Alcon | 22     | 01.06.2024 | Да         | 95,00           | 153 319,00        | 76 173.           |
|       |        | 02.06.2024 | Да         | 146,00          | 247 245,00        | 100 974,          |
|       | 23     | 03.06.2024 | Дa         | 141,00          | 213 343,00        | 107 351           |
|       |        | 04.06.2024 | Дa         | 140,00          | 232 824,00        | 99 225            |
|       |        | 05.06.2024 | Дa         | 165,00          | 252 201,00        | 99 559            |
|       |        | 06.06.2024 | Дa         | 150,00          | 221 548,00        | 87 950            |
|       |        | 07.06.2024 | Дa         | 199,00          | 327 235,00        | 102 857           |
|       |        | 08.06.2024 | Дa         | 187,00          | 270 765,00        | 105 353           |
|       |        | 09.06.2024 | Дa         | 144,00          | 241 359,00        | 92 465            |
|       | 24     | 10.06.2024 | Дa         | 171,00          | 240 510,00        | 85 805            |
|       |        | 11.06.2024 | Дa         | 186.00          | 273 791,00        | 104 068           |
|       |        | 12.06.2024 | Дa         | 120.00          | 191 195,00        | 66 365            |
|       |        | 13.06.2024 | Да         | 139,00          | 244 220.00        | 104 386           |
|       |        | 14.06.2024 | Да         | 125.00          | 197 989.00        | 86 851            |
|       |        | 15.06.2024 | Да         | 181.00          | 294 672.00        | 112.870           |
| Alilo | 22     | 01.06.2024 | Да         | 24.00           | 63 634.00         | 19 340            |
|       |        | 02.06.2024 | Да         | 29.00           | 69 278.00         | 8 861             |

Таблица представляет собой сводную версию таблицы статистики продаж и отображает общие количество и общую сумму продаж бренда с гранулярностью в день.

## 2.3.3. Динамика продаж в разрезах

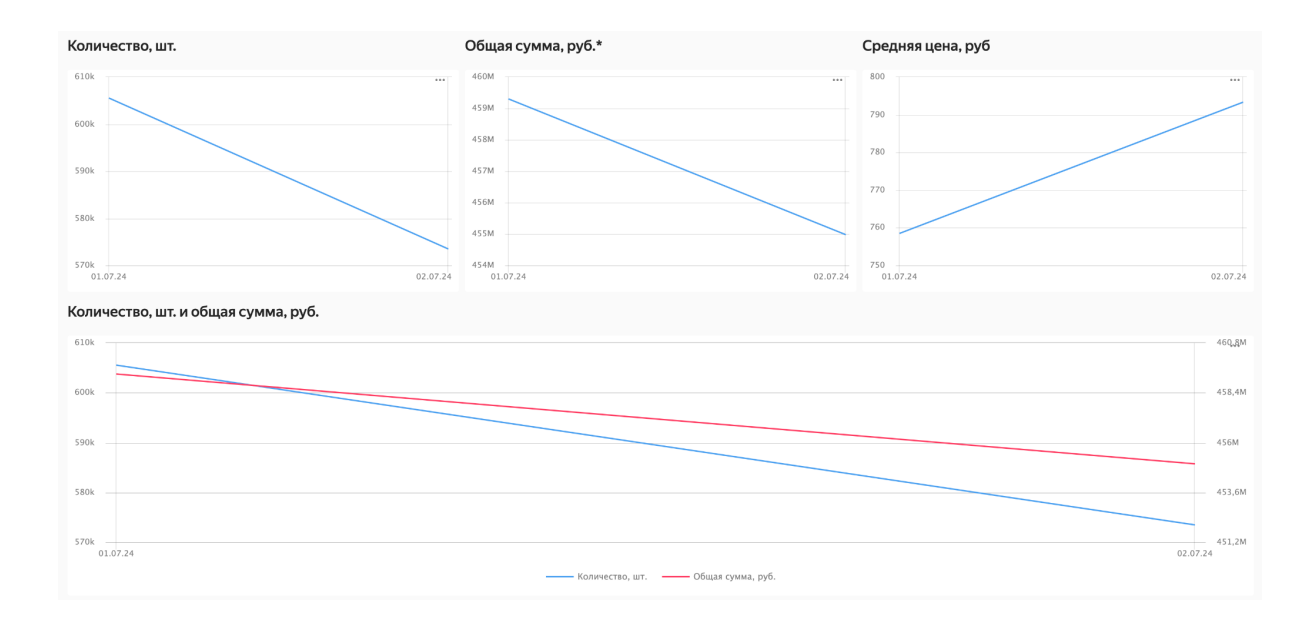

По данным графикам пользователь может получить следующую информацию:

- Динамику изменения общего количества;
- Динамику изменения общей суммы;
- Динамику изменения средней цены (среднего чека);
- Сводную динамику изменения количества и общей суммы продаж.

### 2.3.4. Топ 10 в разрезах

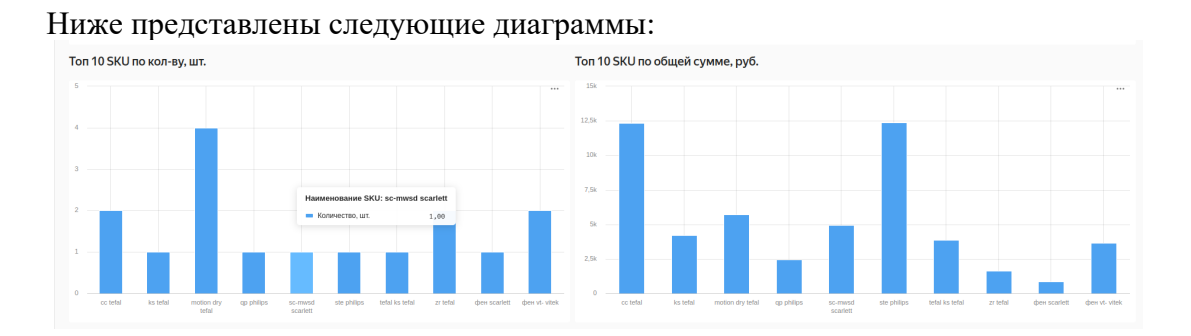

Диаграммы отображают топ наименований продуктов по кол-ву штук и общей сумме по всем продажам за выбранный период.

Таблица Топ SKU ниже содержит рейтинг SKU, отсортированных по убыванию:

| ion SKU                                                     |                 |                   |
|-------------------------------------------------------------|-----------------|-------------------|
| Наименование SKU                                            | Количество, шт. | Общая сумма, руб. |
| умная колонка капсула нео с марусей. синий vk               | 540.00          | 1 292 100,00      |
| умная колонка капсула нео с марусей. синий vk               | 348.00          | 827 004,00        |
| умная колонка капсула нео с марусей. зеленый vk             | 298.00          | 713 114.00        |
| молочная смесь nutrilon premium с мес. r nutrilon           | 862.00          | 584 232.00        |
| умная колонка капсула нео с марусей. оранжевый vk           | 234.00          | 559 602.00        |
| подгузники трусики p - кг шт huggles                        | 247.00          | 463 726,00        |
| подгузники трусики р - кг шт huggles                        | 193,00          | 370 261,00        |
| умная колонка капсула нео с марусей. синий vk               | 143,00          | 340 039,00        |
| подгузники трусики p - кг шт huggles                        | 158.00          | 292 832.00        |
| подгузники трусики р - кг шт huggles                        | 149.00          | 285 255.00        |
| краска для волос casting creme gloss loreal paris           | 575.00          | 264 315.00        |
| подгузники трусики p - кг шт huggles                        | 149,00          | 262 914,00        |
| подгузники трусики p - кг шт huggles                        | 143.00          | 259 910,00        |
| краска для волос casting creme gloss loreal paris           | 549.00          | 251 379,00        |
| Kpacka gna Bonoc casting creme gloss loreal paris       < 1 | 533.00          | 246 184.00        |

По данной таблице можно понять, какие SKU наиболее хорошо продавались в выбранный период.

Еще чуть ниже находятся диаграммы Топ 10 в разрезе категорий:

| Топ 10 категории С1 по кол-ву, шт.               | Топ 10 категории С2 по кол-ву, шт.          | Топ 10 категории С3 по кол-ву, шт.        |
|--------------------------------------------------|---------------------------------------------|-------------------------------------------|
| Автоговары                                       | 5er                                         | Бер                                       |
| Аксессуары                                       | Дама и сад                                  | Губы                                      |
| Antesa                                           | Детни                                       | Каши                                      |
| Бытовая техника                                  | Женцинам                                    | Колкси                                    |
| Дом и сад                                        | Инструменты                                 | Imp                                       |
| Одежда                                           | Макилик                                     | Muto                                      |
| Продукты питания                                 | Мулчинам                                    | Очин                                      |
| Спорт и отдых                                    | Посуда                                      | Пелении                                   |
| Строительство и ремонт                           | Текстиль                                    | Смазки                                    |
| Эпектроника<br>0 2,5k 9k 7,5k 10k 12,5k 15k 17,5 | к Уход за лицом<br>0 58 10k 15k 20k 25k 30k | c Шарла 0 1/k 2/k 3/k 4/k 5/k 6/k 7/k 8/k |

По данным диаграммам можно понять объем продаж в категориях, относящимся к Топ 10, и наиболее "продаваемые" категории (от верхнеуровневых категорий - С1, до нижестоящих - С).

### 2.4. Отчет SalesLift

Отчет SalesLift объединяет данные, полученные в отчете по продажам и отчете по медийным кампаниям:

| ильтры:                                                                            |                                                                                                    |                                                                                                    |                                                                                                    |                                                                                                    |                                                                                                    | 0                                                                                           | сновные г                                                                        | юказател                                                                                 | и:                                                                                                    |                                                                                |                                                                                                    |                                                                                                    |                                                                            |
|------------------------------------------------------------------------------------|----------------------------------------------------------------------------------------------------|----------------------------------------------------------------------------------------------------|----------------------------------------------------------------------------------------------------|----------------------------------------------------------------------------------------------------|----------------------------------------------------------------------------------------------------|---------------------------------------------------------------------------------------------|----------------------------------------------------------------------------------|------------------------------------------------------------------------------------------|----------------------------------------------------------------------------------------------------|--------------------------------------------------------------------------------|----------------------------------------------------------------------------------------------------|----------------------------------------------------------------------------------------------------|----------------------------------------------------------------------------|
|                                                                                    |                                                                                                    |                                                                                                    |                                                                                                    |                                                                                                    |                                                                                                    |                                                                                             | Расход, руб.                                                                     |                                                                                          |                                                                                                    |                                                                                |                                                                                                    |                                                                                                    |                                                                            |
| цата 01.08.202                                                                     | 4 - 08.08.2024                                                                                                    |                                                                                                    |                                                                                                    |                                                                                                    |                                                                                                    | ×                                                                                           | 575                                                                              | 460                                                                                      | 78                                                                                                    |                                                                                |                                                                                                    |                                                                                                    |                                                                            |
| Істочник* рго                                                                      | /ider1                                                                                                    | 1 、                                                                                                    | • Бренд Нет выбранных за                                                                                                    | ачений                                                                                                    |                                                                                                    | ~                                                                                           | 575                                                                              | 400,                                                                                     | /0                                                                                                    |                                                                                |                                                                                                    |                                                                                                    |                                                                            |
| Площадка Нет                                                                       | лощадка — Нет выбранных значений - Группа — Нет выбранных значений                                                                                                    |                                                                                                    |                                                                                                    |                                                                                                    |                                                                                                    |                                                                                             |                                                                                  |                                                                                          |                                                                                                    |                                                                                |                                                                                                    |                                                                                                    |                                                                            |
| Иагазин Нет вы                                                                     |                                                                                                    | ~                                                                                                    | , Клики Показы                                                                                                    |                                                                                                    |                                                                                                    |                                                                                             |                                                                                  |                                                                                          |                                                                                                    |                                                                                |                                                                                                    |                                                                                                    |                                                                            |
| Применить                                                                          | азин негвыоранных значении  Кампания Нетвыоранных значении Кампания Кампания Кампан |                                                                                                    |                                                                                                    |                                                                                                    |                                                                                                    |                                                                                             |                                                                                  | 82                                                                                       |                                                                                                    | 6                                                                              | 301                                                                                                    | 174                                                                                                   |                                                                            |
| применитв                                                                          | соросить                                                                                                    |                                                                                                    |                                                                                                    |                                                                                                    |                                                                                                    |                                                                                             | 5/0                                                                              | 02                                                                                       |                                                                                                    | U                                                                              | 301                                                                                                    | 127                                                                                                   |                                                                            |
|                                                                                    |                                                                                                    |                                                                                                    |                                                                                                    |                                                                                                    |                                                                                                    |                                                                                             |                                                                                  |                                                                                          |                                                                                                    |                                                                                |                                                                                                    |                                                                                                    |                                                                            |
| едийная ст                                                                         | атистика + г                                                                                                    | продажи                                                                                                    |                                                                                                    |                                                                                                    |                                                                                                    |                                                                                             |                                                                                  |                                                                                          |                                                                                                    |                                                                                |                                                                                                    |                                                                                                    |                                                                            |
| едийная ст<br>Площадка                                                             | атистика + г<br>Магазин                                                                                                    | <b>продажи</b><br>Название кампании                                                                                                    | Название группы                                                                                                    | Подкатегория                                                                                                    | Дата                                                                                                    | Показы                                                                                      | Клики                                                                            | Охват                                                                                    | Расходы, руб.                                                                                                    | Заказы                                                                         | NS                                                                                                    | СРО                                                                                                   | ROAS                                                                       |
| едийная ст<br>Площадка<br>VK                                                       | атистика + г<br>Магазин<br>ОZON                                                                                                    | родажи<br>Название кампании<br>MIXIT_Body_OZON_29.07-31.08                                                                                                    | Название группы<br>Group 1                                                                                                    | Подкатегория<br>Body                                                                                                    | Дата<br>06.08.2024                                                                                                    | Показы<br>836                                                                               | <b>Клики</b><br>17                                                               | Охват<br>336                                                                             | Расходы, руб.<br>235,62                                                                                                  | Заказы<br>1,00                                                                 | NS 448,03                                                                                                    | CPO<br>235,62                                                                                         | ROAS<br>1                                                                  |
| <b>едийная ст</b><br>Площадка<br>VK<br>VK                                          | атистика + r<br>Магазин<br>OZON<br>OZON                                                                                                    | <b>Тродажи</b><br>Название кампании<br>МIXIT_Body.OZON.29.07-31.08<br>MIXIT_Body.OZON.29.07-31.08                                                                                                    | Название группы<br>Group 1<br>Group 1                                                                                                    | Подкатегория<br>Body<br>Body                                                                                                    | Дата<br>06.08.2024<br>07.08.2024                                                                                                    | Показы<br>836<br>580                                                                        | Клики<br>17<br>18                                                                | Охват<br>336<br>215                                                                      | Расходы, руб.<br>235,62<br>213.06                                                                                        | Заказы<br>1,00<br>1,00                                                         | NS<br>448,03<br>444,61                                                                                                    | CPO<br>235,62<br>213,06                                                                               | ROAS<br>1<br>2                                                             |
| едийная ст<br>Площадка<br>VK<br>VK<br>VK                                           | атистика + r<br>Maгазин<br>OZON<br>OZON<br>OZON                                                                                                    | Название кампании           МХИТ_Воду.О2ОN,29.07-31.08           МХИТ_Воду.О2ОN,29.07-31.08           МХИТ_Воду.О2ОN,29.07-31.08           МХИТ_Воду.О2ОN,29.07-31.08                                                                                                    | Название группы<br>Group 1<br>Group 1<br>Group 1                                                                                                    | Подкатегория<br>Body<br>Body<br>Body<br>Body                                                                                                    | Дата<br>06.08.2024<br>07.08.2024<br>08.08.2024                                                                                                   | Показы<br>836<br>580<br>727                                                                 | Клики<br>17<br>18<br>10                                                          | Охват<br>336<br>215<br>288                                                               | Расходы, руб.<br>235,62<br>213.06<br>122,76                                                                              | Заказы<br>1,00<br>1,00<br>0,00                                                 | NS<br>448,03<br>444,61<br>0,00                                                                                                 | CPO<br>235,62<br>213,06<br>0,00                                                                       | ROAS<br>1<br>2<br>0                                                        |
| едийная ст<br>Площадка<br>VK<br>VK<br>VK<br>VK<br>VK                               | атистика + п<br>Магазин<br>ОZON<br>ОZON<br>ОZON<br>ОZON                                                                                                    | Название кампании           МіхіТ_Воду, О2ОN, 29, 07-31.08           МіхіТ_Воду, О2ОN, 29, 07-31.08           МіхіТ_Воду, О2ОN, 29, 07-31.08           МіхіТ_Воду, О2ОN, 29, 07-31.08           МіхіТ_Воду, О2ОN, 29, 07-31.08                                                                                         | Hазвание группы<br>Group 1<br>Group 1<br>Group 1<br>Group 1<br>Group 2                                                                                                    | Подкатегория<br>Body<br>Body<br>Body<br>Body<br>Body                                                                                                    | Дата<br>06.08.2024<br>07.08.2024<br>08.08.2024<br>01.08.2024                                                                                     | Показы<br>836<br>580<br>727<br>8832                                                         | Клики<br>17<br>18<br>10<br>168                                                   | Охват<br>336<br>215<br>288<br>2895                                                       | Расходы, руб.<br>235,62<br>213,06<br>122,76<br>2204,46                                                                   | Заказы<br>1,00<br>1,00<br>0,00<br>5,00                                         | NS<br>448,03<br>444,61<br>0,00<br>2 223,70                                                                                     | CPO<br>235,62<br>213,06<br>0,00<br>440,89                                                             | ROAS<br>1<br>2<br>0<br>1                                                   |
| едийная ст<br>Площадка<br>VK<br>VK<br>VK<br>VK<br>VK<br>VK                         | атистика + r<br>Магазин<br>ОZON<br>ОZON<br>ОZON<br>ОZON<br>ОZON                                                                                                    | Название кампании<br>Название кампании<br>МIXIT_Body, OZON, 29.07-31.08<br>МIXIT_Body, OZON, 29.07-31.08<br>МIXIT_Body, OZON, 29.07-31.08<br>МIXIT_Body, OZON, 29.07-31.08                                                                                                    | Hassawee rpynnw<br>Group 1<br>Group 1<br>Group 1<br>Group 1<br>Group 2<br>Group 2                                                                                                    | Подкатегория<br>Восу<br>Восу<br>Восу<br>Восу<br>Восу<br>Восу<br>Восу<br>Восу                                                                                                    | Дата<br>06.08.2024<br>07.08.2024<br>08.08.2024<br>01.08.2024<br>02.08.2024                                                                       | Показы<br>836<br>580<br>727<br>8832<br>10328                                                | Клики<br>17<br>18<br>10<br>168<br>206                                            | Охват<br>336<br>215<br>288<br>2895<br>3585                                               | Расходы, руб.<br>235,62<br>213,06<br>122,76<br>2204,46<br>2708,96                                                        | Заказы<br>1,00<br>1.00<br>0,00<br>5,00<br>6,00                                 | NS<br>448,03<br>444,61<br>0,00<br>2 223,70<br>2 690,70                                                                         | CPO<br>235,62<br>213,06<br>0,00<br>440,89<br>451,49                                                   | ROAS<br>1<br>2<br>0<br>0<br>1                                              |
| едийная ст<br>Площадка<br>VK<br>VK<br>VK<br>VK<br>VK<br>VK                         | атистика + r<br>Магазин<br>ОZON<br>ОZON<br>ОZON<br>ОZON<br>ОZON<br>ОZON<br>ОZON                                                                                                    | Название кампании<br>Название кампании<br>МIXIT, Body, OZON, 29.07-31.08<br>МIXIT, Body, OZON, 29.07-31.08<br>МIXIT, Body, OZON, 29.07-31.08<br>МIXIT, Body, OZON, 29.07-31.08<br>МIXIT, Body, OZON, 29.07-31.08                                                                                                    | Haseawee rpynnai<br>Group 1<br>Group 1<br>Group 2<br>Group 2<br>Group 2<br>Group 2                                                                                                    | Подкатегория<br>Воdy<br>Воdy<br>Воdy<br>Воdy<br>Воdy<br>Воdy<br>Воdy<br>Воdy                                                                                                    | Дата<br>06.08.2024<br>07.08.2024<br>08.08.2024<br>08.08.2024<br>01.08.2024<br>01.08.2024<br>02.08.2024                                           | Показы<br>836<br>580<br>727<br>8832<br>10328<br>12273                                       | Клики<br>17<br>18<br>10<br>168<br>206<br>230                                     | Охват<br>336<br>215<br>288<br>2895<br>3585<br>3347                                       | Расходы, руб.<br>235,62<br>213,06<br>122,76<br>2204,46<br>2708,96<br>2853,78                                             | Заказы<br>1,00<br>1.00<br>0,00<br>5,00<br>6,00<br>8,00                         | NS<br>448,03<br>444,61<br>0,00<br>2223,70<br>2690,70<br>3625,36                                                                | CPO<br>235,62<br>213,06<br>0,00<br>440,89<br>451,49<br>356,72                                         | ROAS<br>1<br>2<br>0<br>0<br>1<br>0<br>0                                    |
| едийная ст<br>Площадка<br>VK<br>VK<br>VK<br>VK<br>VK<br>VK<br>VK<br>VK             | атистика + п                                                                                                    | Название кампании<br>МИХТ Вофу.020N,29.07-31.08<br>МИХТ Вофу.020N,29.07-31.08<br>МИХТ Вофу.020N,29.07-31.08<br>МИХТ Вофу.020N,29.07-31.08<br>МИХТ Вофу.020N,29.07-31.08<br>МИХТ Вофу.020N,29.07-31.08                                                                                                    | Название группы           Group 1           Group 1           Group 1           Group 2           Group 2           Group 2           Group 2           Group 2                                                                                                    | Подкатегория           Воду           Воду           Воду           Воду           Воду           Воду           Воду           Воду           Воду           Воду           Воду           Воду           Воду           Воду           Воду                                                                             | Дата<br>06.08.2024<br>07.08.2024<br>08.08.2024<br>01.08.2024<br>01.08.2024<br>02.08.2024<br>03.08.2024<br>03.08.2024                             | Показы<br>836<br>580<br>727<br>8832<br>10328<br>12273<br>11190                              | Клики<br>17<br>18<br>10<br>168<br>206<br>230<br>243                              | Охват<br>336<br>215<br>288<br>2895<br>3585<br>3347<br>2738                               | Расходы, руб.<br>235,62<br>213,06<br>122,76<br>2204,46<br>2205,78<br>205,78<br>2775,14                                   | Заказы<br>1,00<br>1,00<br>0,00<br>5,00<br>6,00<br>8,00<br>7,00                 | NS<br>448,03<br>444,61<br>0,00<br>2 223,70<br>2 690,70<br>3 625,36<br>3 165,44                                                 | CPO<br>235,62<br>213,06<br>0,00<br>440,89<br>451,49<br>356,72<br>396,45                               | ROAS<br>1<br>2<br>0<br>0<br>1<br>1<br>0<br>0<br>1<br>1                     |
| едийная ст<br>Площадка<br>VK<br>VK<br>VK<br>VK<br>VK<br>VK<br>VK<br>VK<br>VK       | атистика + п<br>Магазин<br>ОZON<br>ОZON<br>ОZON<br>ОZON<br>ОZON<br>ОZON<br>ОZON<br>ОZON                                                                                                    | Название кампании<br>Название кампании<br>МIXIT_Body_OZON_29.07-31.08<br>МIXIT_Body_OZON_29.07-31.08<br>МIXIT_Body_OZON_29.07-31.08<br>МIXIT_Body_OZON_29.07-31.08<br>МIXIT_Body_OZON_29.07-31.08<br>МIXIT_Body_OZON_29.07-31.08<br>МIXIT_Body_OZON_29.07-31.08                                                        | Hassawer ryyms           Group 1           Group 1           Group 2           Group 2           Group 2           Group 2           Group 2           Group 2           Group 2           Group 2                                                                         | Подкатегория<br>Воdy<br>Воdy<br>Воdy<br>Воdy<br>Воdy<br>Воdy<br>Воdy<br>Воdy                                                                                                    | Дата<br>06.08.2024<br>07.08.2024<br>08.08.2024<br>01.08.2024<br>01.08.2024<br>02.08.2024<br>03.08.2024<br>04.08.2024<br>05.08.2024               | Показы<br>836<br>580<br>727<br>8832<br>10328<br>12273<br>11190<br>11930                     | Клики<br>17<br>18<br>10<br>168<br>206<br>230<br>243<br>243<br>213                | Охват<br>336<br>215<br>289<br>32895<br>3350<br>3347<br>2738<br>3799                      | Расходы, руб.<br>235,62<br>213,06<br>122,76<br>2204,46<br>2709,96<br>285,778<br>2775,14<br>2783,50                       | Заказы<br>1.00<br>1.00<br>0.00<br>5.00<br>6.00<br>6.00<br>8.00<br>7.00<br>5.00 | NS<br>448,03<br>444,61<br>0,00<br>2 223,70<br>2 690,70<br>3 625,36<br>3 165,44<br>2 240,84                                     | CPO<br>235.62<br>213.06<br>0.00<br>440.89<br>451.49<br>356.72<br>396.45<br>556.70                     | ROAS<br>1<br>2<br>0<br>0<br>1<br>1<br>0<br>0<br>1<br>1<br>1<br>0<br>0      |
| едийная ст<br>Площадка<br>VK<br>VK<br>VK<br>VK<br>VK<br>VK<br>VK<br>VK<br>VK<br>VK | атистика + п<br>Магазин<br>ОZON<br>ОZON<br>ОZON<br>ОZON<br>ОZON<br>ОZON<br>ОZON<br>ОZON<br>ОZON<br>ОZON<br>ОZON<br>ОZON                                                                                                    | Название кампании<br>Название кампании<br>МIXIT_Body, OZON, 29.07-31.08<br>МIXIT_Body, OZON, 29.07-31.08<br>МIXIT_Body, OZON, 29.07-31.08<br>МIXIT_Body, OZON, 29.07-31.08<br>МIXIT_Body, OZON, 29.07-31.08<br>МIXIT_Body, OZON, 29.07-31.08<br>МIXIT_Body, OZON, 29.07-31.08<br>МIXIT_Body, OZON, 29.07-31.08         | Hassawe ryyms           Group 1           Group 1           Group 2           Group 2           Group 2           Group 2           Group 2           Group 2           Group 2           Group 2           Group 2           Group 2                                      | Подкатегория           Body           Body           Body           Body           Body           Body           Body           Body           Body           Body           Body           Body           Body           Body           Body           Body           Body           Body                                | Дата<br>06.08.2024<br>07.08.2024<br>08.8.2024<br>01.08.2024<br>02.08.2024<br>03.08.2024<br>03.08.2024<br>04.08.2024<br>05.08.2024                | Показы<br>836<br>580<br>727<br>8832<br>10328<br>12273<br>11190<br>11930<br>10455            | Клики<br>17<br>18<br>10<br>168<br>206<br>230<br>243<br>243<br>213<br>202         | Охаат<br>336<br>215<br>288<br>2895<br>3385<br>3347<br>2338<br>3399<br>33645              | Расходы, руб.<br>235,62<br>213,06<br>122,76<br>2204,46<br>2708,96<br>2853,78<br>275,14<br>2775,14<br>2775,29<br>2,215,68 | Заказы<br>1.00<br>1.00<br>0.00<br>5.00<br>6.00<br>8.00<br>7.00<br>5.00<br>6.00 | NS<br>448,03<br>444,61<br>0,00<br>2 223,70<br>2 690,70<br>3 625,36<br>3 165,44<br>2 240,84<br>2 2688,16                        | CPO<br>235,62<br>213,06<br>0,000<br>440,89<br>451,49<br>356,72<br>396,45<br>556,70<br>452,64          | ROAS<br>1<br>2<br>0<br>1<br>1<br>0<br>0<br>1<br>1<br>1<br>0<br>0<br>0<br>0 |
| <b>Площадка</b><br>VK<br>VK<br>VK<br>VK<br>VK<br>VK<br>VK<br>VK<br>VK<br>VK        | атистика + п<br>Магазин<br>ОZON<br>ОZON<br>ОZON<br>ОZON<br>ОZON<br>ОZON<br>ОZON<br>ОZON<br>ОZON<br>ОZON<br>ОZON<br>ОZON<br>ОZON                                                                                                    | Название кампании<br>Название кампании<br>МИХТ, Body, OZON, 29, 07-31,08<br>МИХТ, Body, OZON, 29, 07-31,08<br>МИХТ, Body, OZON, 29, 07-31,08<br>МИХТ, Body, OZON, 29, 07-31,08<br>МИХТ, Body, OZON, 29, 07-31,08<br>МИХТ, Body, OZON, 29, 07-31,08<br>МИХТ, Body, OZON, 29, 07-31,08<br>МИХТ, Body, OZON, 29, 07-31,08 | Hassawe rpyrms           Group 1           Group 2           Group 2           Group 2           Group 2           Group 2           Group 2           Group 2           Group 2           Group 2           Group 2           Group 2           Group 2           Group 2 | Парихатегория           Воду           Воду | Дата<br>06.08.2024<br>07.08.2024<br>08.06.2024<br>01.08.2024<br>02.08.2024<br>03.08.2024<br>04.08.2024<br>04.08.2024<br>05.08.2024<br>06.08.2024 | Показы<br>836<br>580<br>727<br>8832<br>10328<br>112273<br>11190<br>111930<br>10455<br>11036 | Кликки<br>17<br>18<br>10<br>168<br>200<br>230<br>243<br>223<br>223<br>223<br>223 | Охват<br>336<br>2215<br>2288<br>22895<br>33565<br>3347<br>22738<br>3379<br>33645<br>3179 | Расходы, руб.<br>235,62<br>213,06<br>122,76<br>2204,46<br>2708,96<br>2853,78<br>2775,14<br>2783,50<br>2715,66<br>2680,56 | Заказы<br>1.00<br>1.00<br>0.00<br>5.00<br>6.00<br>7.00<br>5.00<br>6.00<br>6.00 | NS<br>448,03<br>444,61<br>0,00<br>2223,70<br>2 690,70<br>3 625,36<br>3 165,44<br>2 240,84<br>2 240,84<br>2 2688,16<br>2 667,68 | CPO<br>235,62<br>213,06<br>0,00<br>440,89<br>451,49<br>356,72<br>396,45<br>556,70<br>452,64<br>446,76 | ROAS                                                                       |

### 2.4.1. Медийная статистика + продажи

| Площадка | Магазин | Название кампании           | Название группы | Подкатегория | Дата       | Показы | Клики | Охват   | Расходы, руб. | Заказы | NS       | CPO    | ROAS |
|----------|---------|-----------------------------|-----------------|--------------|------------|--------|-------|---------|---------------|--------|----------|--------|------|
| VK       | OZON    | MIXIT_Body_OZON_29.07-31.08 | Group 1         | Body         | 02.08.2024 | 664    | 20    | 307     | 249,86        | 1,00   | 448,45   | 249,86 |      |
| VK       | OZON    | MIXIT_Body_OZON_29.07-31.08 | Group 1         | Body         | 03.08.2024 | 566    | 10    | 201     | 116.72        | 0,00   | 0,00     | 0.00   |      |
| VK       | OZON    | MIXIT_Body_OZON_29.07-31.08 | Group 1         | Body         | 04.08.2024 | 570    | 12    | 203     | 140,62        | 0,00   | 0,00     | 0,00   |      |
| VK       | OZON    | MIXIT_Body_OZON_29.07-31.08 | Group 1         | Body         | 05.08.2024 | 620    | 12    | 273     | 134,96        | 0,00   | 0,00     | 0,00   |      |
| VK       | OZON    | MIXIT_Body_OZON_29.07-31.08 | Group 1         | Body         | 06.08.2024 | 836    | 17    | 336     | 235,62        | 1,00   | 448,03   | 235,62 |      |
| VK       | OZON    | MIXIT_Body_OZON_29.07-31.08 | Group 1         | Body         | 07.08.2024 | 580    | 18    | 215     | 213.06        | 1.00   | 444.61   | 213.06 |      |
| VK       | OZON    | MIXIT_Body_OZON_29.07-31.08 | Group 1         | Body         | 08.08.2024 | 727    | 10    | 288     | 122,76        | 0,00   | 0,00     | 0,00   |      |
| VK       | OZON    | MIXIT_Body_OZON_29.07-31.08 | Group 2         | Body         | 01.08.2024 | 8 832  | 168   | 2 895   | 2 204,46      | 5,00   | 2 223,70 | 440,89 |      |
| VK       | OZON    | MIXIT_Body_OZON_29.07-31.08 | Group 2         | Body         | 02.08.2024 | 10 328 | 206   | 3 585   | 2 708.96      | 6.00   | 2 690.70 | 451,49 |      |
| VK       | OZON    | MIXIT_Body_OZON_29.07-31.08 | Group 2         | Body         | 03.08.2024 | 12 273 | 230   | 3 347   | 2 853,78      | 8,00   | 3 625,36 | 356,72 |      |
| VK       | OZON    | MIXIT_Body_OZON_29.07-31.08 | Group 2         | Body         | 04.08.2024 | 11 190 | 243   | 2 7 3 8 | 2 775,14      | 7,00   | 3 165,44 | 396,45 |      |
| VK       | OZON    | MIXIT_Body_OZON_29.07-31.08 | Group 2         | Body         | 05.08.2024 | 11 930 | 213   | 3 799   | 2 783,50      | 5,00   | 2 240,84 | 556,70 |      |
| VK       | OZON    | MIXIT_Body_OZON_29.07-31.08 | Group 2         | Body         | 06.08.2024 | 10 455 | 202   | 3 6 4 5 | 2 715,86      | 6,00   | 2 688,16 | 452,64 |      |
| VK       | OZON    | MIXIT_Body_OZON_29.07-31.08 | Group 2         | Body         | 07.08.2024 | 11 036 | 205   | 3 179   | 2 680,56      | 6,00   | 2 667,68 | 446,76 |      |
| VK       | OZON    | MIXIT_Body_OZON_29.07-31.08 | Group 2         | Body         | 08.08.2024 | 12 132 | 200   | 3 957   | 2 829.76      | 8,00   | 3 492,12 | 353,72 |      |
| w        | 070N    | MIXIT Pody 070N 29 07-31 09 | Group 3         | Dody         | 01.08.2024 | 252    | 11    | 110     | 164.32        | 0.00   | 0.00     | 0.00   |      |

Таблица представляет собой детализированный отчет с показателями медийной статистики, продаж, а также метриками эффективности. **Таблица содержит следующую информацию:** 

- Площадка: рекламная платформ размещения РК;
- Магазин: название магазина, на который ведет РК;
- Название кампании: название РК;
- Название группы: разделение на подгруппы внутри РК;

- Дата: дата показа рекламного объявления и продажи;
- Показы: количество показов из медийной статистики;
- Клики: количество кликов из медийной статистики;
- Охват: объем охвата из медийной статистики;
- Расходы, руб.: потраченная сумма из медийной статистики;
- Заказы: количество проданных единиц товара по РК;
- NS: общая сумма продаж по РК;
- СРО: показатель производительности рекламы (рекламный бюджет, потраченный на продажу единицы товара);
- ROAS: показатель эффективности РК (отношение выручки к потраченному рекламному бюджету)

### 2.4.2. Сводная таблица

Сводная таблица объединяет данные по рекламным кампаниям и по продажам:

| Сводна  | ая табл | пица   |          |         |           |        |        |               |               |                   |        |            |        |      |
|---------|---------|--------|----------|---------|-----------|--------|--------|---------------|---------------|-------------------|--------|------------|--------|------|
| Бренд   | q.      | Неделя | Площадка | Магазин | Показы    | Клики  | Охват  | Расходы, руб. | СТК,% (общее) | СРС, руб. (общее) | Заказы | NS         | СРО    | ROAS |
| Mixit   | lixit   | 31     | VK       | OZON    | 132 393   | 2 794  | 39 610 | 35 557,68     | 2.11          | 12.73             | 79,00  | 35 541,53  | 450,10 | 1.0  |
|         |         |        | Yandex   | OZON    | 87 101    | 1 755  | 0      | 25 110,72     | 2,01          | 14,31             | 49,00  | 22 061,08  | 512,46 | 0,8  |
|         |         | 32     | VK       | OZON    | 148 433   | 2 768  | 41 148 | 35 774,90     | 1,86          | 12,92             | 80,00  | 35 531,54  | 447,19 | 0,9  |
|         |         |        | Yandex   | OZON    | 86 502    | 1 424  | 0      | 24 771,60     | 1.65          | 17.40             | 42,00  | 18 693,01  | 589,80 | 0.7  |
| Nutrici | :ia     | 31     | VK       | OZON    | 89 520    | 2 956  | 55 458 | 22 660,88     | 3,30          | 7,67              | 92,00  | 118 511,92 | 246,31 | 5,2  |
| Nutrilo | on      | 31     | VK       | OZON    | 83 759    | 2 435  | 55 370 | 24 302,82     | 2,91          | 9,98              | 73,00  | 84 221,66  | 332,92 | 3,4  |
| Philips | s       | 31     | Yandex   | OZON    | 2 620 162 | 8 460  | 0      | 185 890,70    | 0.32          | 21,97             | 252,00 | 520 973,40 | 737,66 | 2.8  |
|         |         | 32     | Yandex   | OZON    | 3 053 254 | 14 490 | 0      | 221 391,48    | 0,47          | 15,28             | 434,00 | 935 830,00 | 510,12 | 4,2  |

Отдельно стоит обратить внимание на следующие показатели:

- ROAS (Return on Ad Spend) это показатель рентабельности рекламных расходов данной рекламной кампании;
- NS (Net Sales) это показатель, который показывает прибыль по рекламной кампании. Он рассчитывается на основе данных о продажах;
- Заказы это количество заказов, которые атрибутированы проведенной кампании.

# 2.4.3. Динамика расходов и СРС

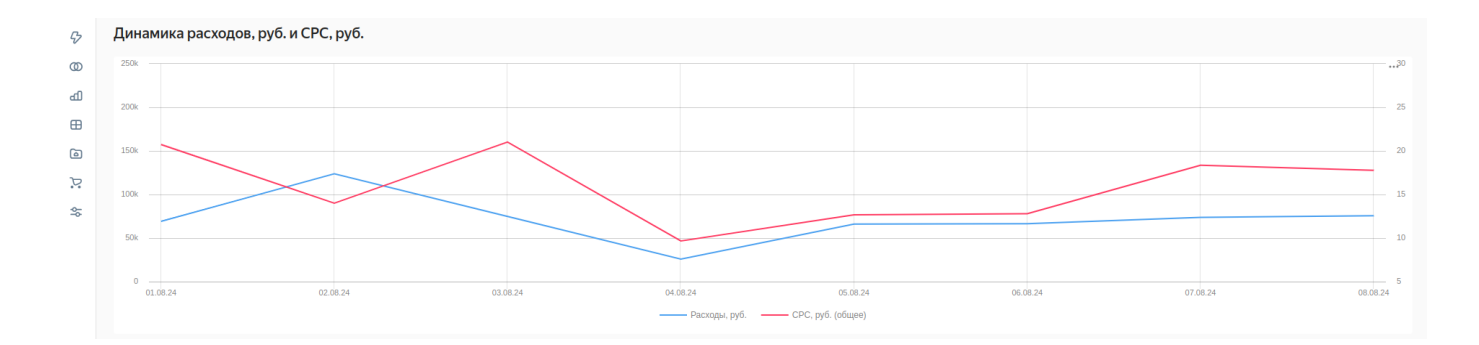

Отображает динамику двух показателей с гранулярностью в день: 1. Расходы – сумма в рублях, потраченная в этот день на рекламную кампанию;

2. СРС - стоимость клика в рублях.

### 2.4.4. Расходы

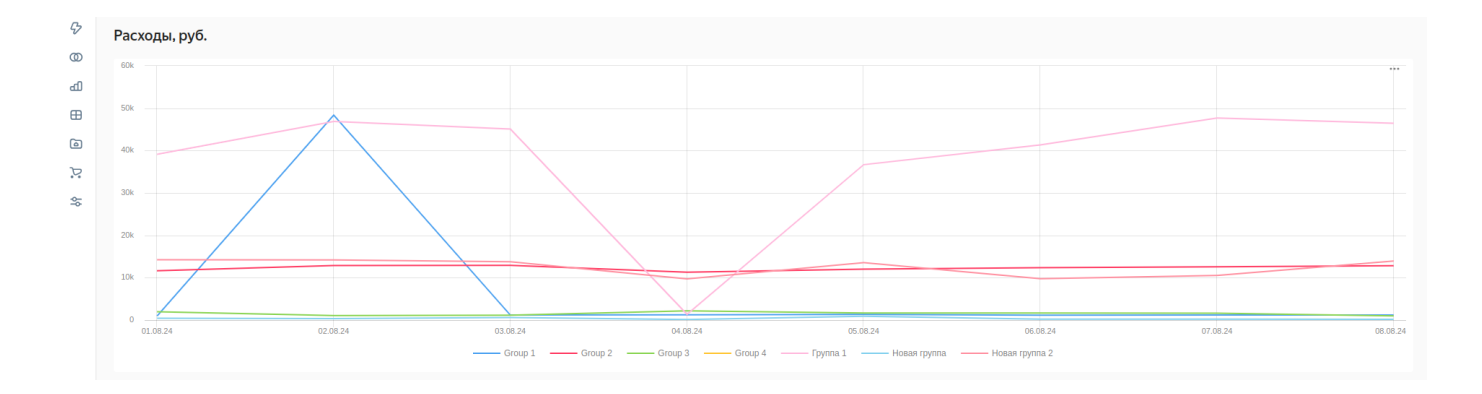

График отображает динамику расходов с гранулярностью по дням с разделением на различные подгруппы внутри рекламной кампании.

# 2.4.5. CPO + ROAS

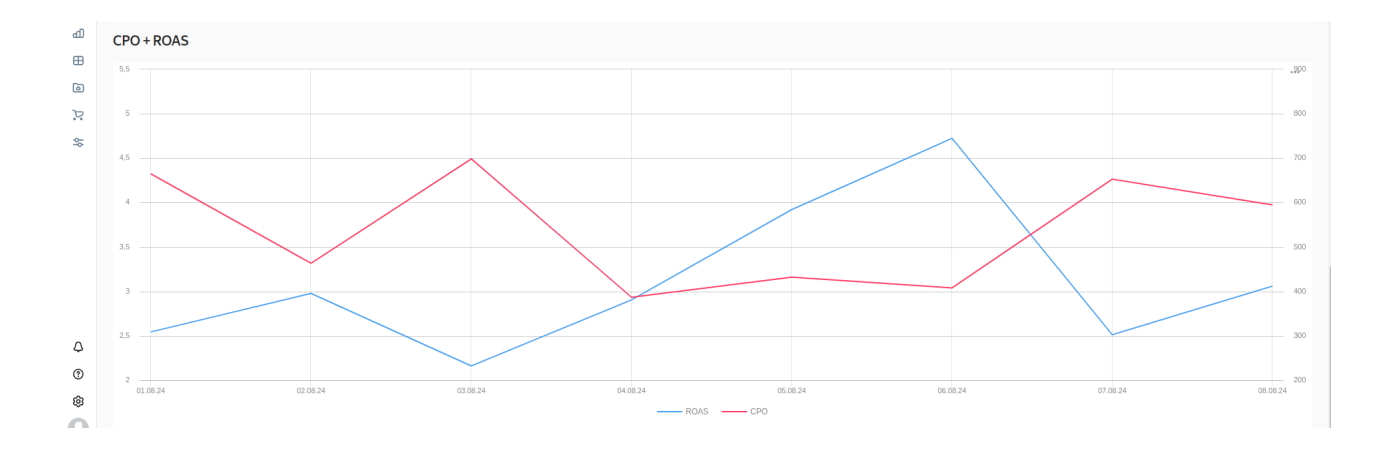

График отображает динамику показателей эффективности РК с гранулярностью в день.